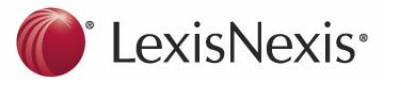

# Halsbury's Laws of Australia

## How do I access Halsbury's?

#### Log on to LexisNexis AU at: www.lexisnexis.com/au/legal

- 1. From the **My Sources** panel, if you have *Halsbury's Laws of Australia* selected as a source, click Search or Browse to search or browse *Halsbury's Laws of Australia*; or
- 2. From the Quick Find panel, type in Halsbury's Laws of Australia in Source by title:

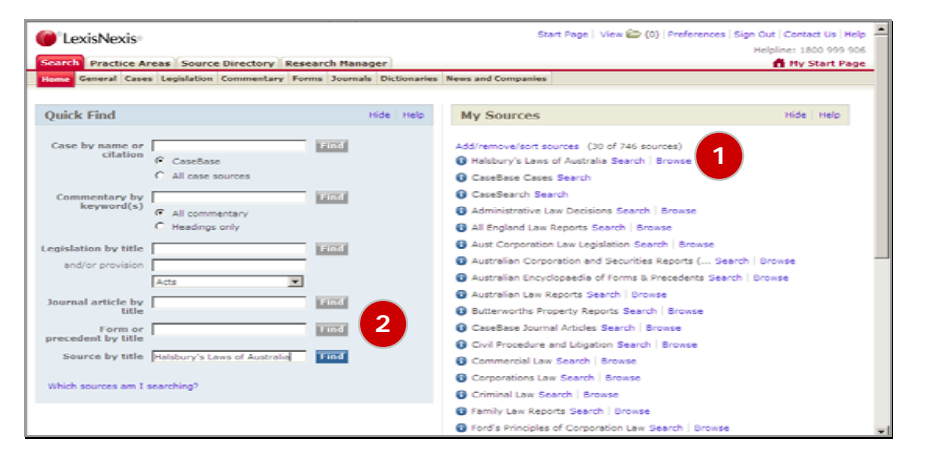

**3.** You can also Browse or Search the *Halsbury's Index*, by selecting (A) Browse and then (B) Index and Tables:

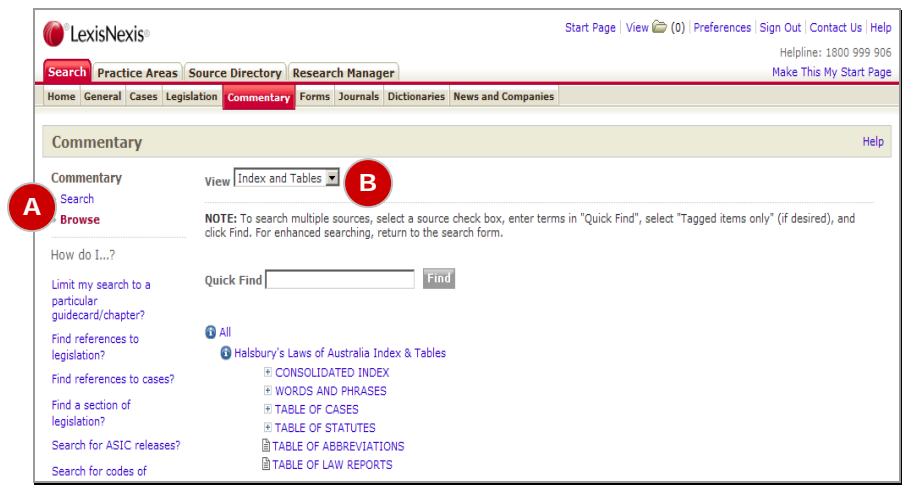

# How do I search Halsbury's?

**1.** From the **Commentary Search Form** select *Halsbury's Laws of Australia* from the Sources drop down list:

| LexisNexis                    |                              |                                                                                                    | Start Page   View 🎓 (0)   Preferences   Sign Out   Contact Us   Help |
|-------------------------------|------------------------------|----------------------------------------------------------------------------------------------------|----------------------------------------------------------------------|
| Search Practice Areas Sou     | rce Directory Rese           | arch Manager                                                                                                    | Make This My Start Page                                              |
| Home General Cases Legislatio | n Commentary For             | ns Journals Dictionaries News and Compar                                                                                                    | nies                                                                 |
|                               |                              |                                                                                                    |                                                                      |
| Commentary                    |                              |                                                                                                    | Help                                                                 |
| Commentary                    | Search Terms                 |                                                                                                    | Search                                                               |
| » Browse                      |                              | Enter phase of duty of sup or use                                                                                                    |                                                                      |
| Bulletins                     |                              | connectors to show relationship of terms. Eg<br>surveyor and negligent, contract or agree!<br>(truncated search), internet w/p copyright<br>(within paragraph) Search tips | 1                                                                    |
| Commentary Indexes/Tables     | Sources                      | *Halsbury's Laws of Australia                                                                                                    |                                                                      |
| International Commentary      |                              | More sources                                                                                                    |                                                                      |
| International Bulletins       | Search within                | All Material In Selected Source                                                                                                    | ×                                                                    |
| Services Indexes/Tables       |                              | Bhow options to search specific docu                                                                                                    | ument sections                                                       |
| International Services        | References to<br>legislation |                                                                                                    |                                                                      |
| Useful links                  | Cases                        |                                                                                                    |                                                                      |
| Legislation Search            | Commentary<br>Headings       |                                                                                                    |                                                                      |
| Forms and Precedents Search   | Legislation Title            |                                                                                                    |                                                                      |
| How do I?                     | Part/ order                  |                                                                                                    |                                                                      |
|                               | Sec/Reg/Rule                 | 1                                                                                                    |                                                                      |

Enter your search terms into multiple fields individually or in combination:

| Search Terms:                 | Allows you to specify words or terms you wish to find, for example,<br>"director w/5 duty".                                  |  |  |  |
|-------------------------------|----------------------------------------------------------------------------------------------------|--|--|--|
| References to<br>Legislation: | Enter the legislation title and provision number (if required) to find references, for example, "corporations act w/s 588g". |  |  |  |
| References to Cases:          | Enter the name of one or both parties, or a case citation, to find references, for example, "black and garnock".             |  |  |  |
| Commentary                    | Allows you to specify words or terms you wish to find in paragraph headings, for example, "director w/5 duty".               |  |  |  |
| Headings:                     | Alternatively, enter the name of a paragraph or a paragraph number to go directly to that paragraph.                         |  |  |  |

0809

You can also search *Halsbury's* or the *Halsbury's Indexes* using the **Quick Find** field.

1. Click on **Browse**, then enter your search terms in the Quick Find box to search all or selected title(s):

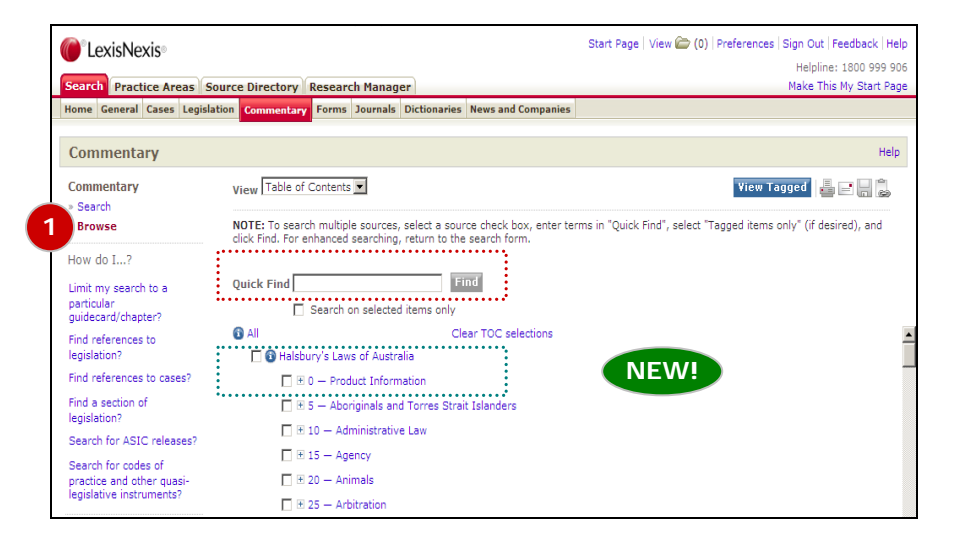

2. In the View drop down, select **Indexes and Tables**, to search or browse the Consolidated Index:

| LexisNexis                |                                                               | Start Page   View 😂 (0)   Preferences   Sign Out   Contact Us   F            |
|---------------------------|---------------------------------------------------------------|------------------------------------------------------------------------------|
|                           |                                                               | Helpline: 1800 999                                                           |
| Search Practice Areas     | Source Directory Research Manager                             | Make This My Start P                                                         |
| Home General Cases Le     | gislation Commentary Forms Journals Dictionaries News and     | Companies                                                                    |
| Commentary                |                                                               | в                                                                            |
|                           |                                                               |                                                                              |
| Commentary                | View Index and Tables 💌                                       |                                                                              |
| > Search                  |                                                               |                                                                              |
| Browse                    | NOTE: To search multiple sources, select a source check box   | r, enter terms in "Quick Find", select "Tagged items only" (if desired), and |
|                           | click Find. For enhanced searching, return to the search form | •                                                                            |
| How do I?                 |                                                               |                                                                              |
| Limit my search to a      | Quick Find Find                                               |                                                                              |
| particular                |                                                               |                                                                              |
| guidecard/chapter?        |                                                               |                                                                              |
| Find references to        | CONSOLIDATED INDEX                                            |                                                                              |
| legislation?              | * A                                                           |                                                                              |
| Find references to cases? | * 6                                                           |                                                                              |
|                           | 3 C                                                           |                                                                              |
| Find a section of         | * D                                                           |                                                                              |
| registation               |                                                               |                                                                              |
| Search for ASIC releases? |                                                               |                                                                              |
| Search for codes of       | a g                                                           |                                                                              |
| practice and other quasi- |                                                               |                                                                              |
| legislative instruments?  |                                                               |                                                                              |
|                           |                                                               |                                                                              |

**NEW! Product Information section**: contains currency information for all titles consolidated at one location; information about recent and forthcoming updates; historical information regarding the Founding Editorial Board; biographical details of *Halsbury's* current General Editor and Consulting Editor; a consolidated list of all *Halsbury's* contributors as well as other general information.

### What are the features of Halsbury's?

| LexisNexis                 |                  |                                                                                                    | Start Page \                                                | Start Page   View 🏠 (0)   Preferences   Sign Out   Contact Us   Help |                       |  |  |
|----------------------------|------------------|----------------------------------------------------------------------------------------------------|-------------------------------------------------------------|----------------------------------------------------------------------|-----------------------|--|--|
|                            |                  |                                                                                                    |                                                             | Helpline                                                             | e: 1800 999 906       |  |  |
| Commentary - Halsbury's    | Laws of A > // > | <ul> <li>Document (1/165) &gt; (11) Con</li> </ul>                                                                                                    | tract                                                       |                                                                      |                       |  |  |
| Search Practice Areas      | Source Directory | Research Manager                                                                                                    |                                                             | H                                                                    | leip Results          |  |  |
| 🗹 Document Browse 🔟        | View             | Full                                                                                                    |                                                             |                                                                      |                       |  |  |
| Table of Contents 💌        |                  |                                                                                                    | < 1 of 1 🕨                                                  | Next Steps Search Source                                             | Go                    |  |  |
| Browse TOC                 | X (II)           | Contract Add to 🗁                                                                                                    |                                                             |                                                                      | ≞ ₽ ₽                 |  |  |
| 🔲 🖯 (A) Contract           | , To 1 The pa    | ragraph below is current to                                                                                                    | 25 June 2008                                                |                                                                      | 4                     |  |  |
| 🔲 🖻 🗎 (I) Gen              | eral To upd      | ate legislation see ACL Legis                                                                                                    | slation                                                     |                                                                      |                       |  |  |
| 🗎 [255-15                  | 50]. <b>2</b>    | ormation on (CTH) (NSW) (                                                                                                    | (OLD) and (VIC) Acts cited in this                          | naragraph see Statutes Apportat                                      | ione                  |  |  |
| 🗖 🖻 🗎 (II) Co              | ontra            | For information on (CFR), (NSW), (QLD) and (VIC) Acts cited in this paragraph see Statutes Annotations                                                                                                    |                                                             |                                                                      |                       |  |  |
| 🗎 [255-15                  | i5]. Ir [255-1   | .65] Specialities A specialt                                                                                                    | y includes a bond, a contract und                           | ler seal, a deed, a covenant and                                     | a statute.*           |  |  |
| ■ [255-16                  | 50]. S A Caus    | s of action on a breach of a                                                                                                    | specially is treated as acciding (                          | at the date of breach.                                               |                       |  |  |
| E [255-16                  | of (1) In most   | In most jurisdictions, an action on a specialty contract must commence within 12 years from the time of the breach. <sup>3</sup> In South Australia and Victoria, the limitation period is 15 years. <sup>4</sup> |                                                             |                                                                      |                       |  |  |
| □ (m) = 0 ]                | breach           |                                                                                                    |                                                             |                                                                      |                       |  |  |
| □ ± (B) Land and           | Notes            |                                                                                                    |                                                             |                                                                      |                       |  |  |
| L ± 箇(C) Money             | Sec 3 Sec 8      | oval Trust Co v A-G(Alberta) [16                                                                                                    | 201 AC 144 An action for damages                            | flowing from a breach of directors' dut                              | ies under the         |  |  |
| 🔲 🗄 🗎 (D) Trust I          | Prope former (   | Corporations Law s 229(7) (repe                                                                                                    | aled) is arguably a debt due under a st                     | atute: Blakeley v BMP Pty Ltd (1998) 2                               | 29 ACSR 469           |  |  |
| ① ① (3) EXTENSION          | OR P at 471 p    | er Bredmeyer M�, SC(WA). As                                                                                                    | to breach of directors' duties generally                    | vsee CORPORATIONS [120-7380]-[120                                    | <sup>J-7465].</sup> 6 |  |  |
| 🔲 🗎 FURTHER REFER          | ENCE 2 Tuche     | v v Hawkins (1847) 4 CB 655; 1                                                                                                    | 36 ER 665乞 : Gilman v Chute (1847) Il                       | .R 442: Kennedv v Whalev (1848) 12 I                                 | ILR 54 <b>9</b> .     |  |  |
| 🔲 🗉 260 — Liquor (1)       |                  |                                                                                                    |                                                             |                                                                      |                       |  |  |
| 🗖 🗄 265 — Local Gover      |                  | Limitation Act 1965 S 15 (deed)                                                                                                    |                                                             |                                                                      |                       |  |  |
| T # 270 — Maritime La      | (NT) Lim         | itation Act 1981 s 14(1) (deed)                                                                                                    |                                                             |                                                                      |                       |  |  |
| = 275 — Media and (        | (NSW) L          | imitation Act 1969 s 16 (deed).                                                                                                    | See also Vining v Mardens (unreported                       | , CA(NSW), Meagher, Beazley and Stei                                 | in JJA,               |  |  |
| E E 275 — Media and C      | 5 40297/9 deed). | 7, 20 November 1998, BC98076                                                                                                    | <ol> <li>89) (in an action in negligence founded</li> </ol> | I on a deed, the loss incurred upon exe                              | scution of the        |  |  |
| I I III 280 — Medicine (1) |                  |                                                                                                    |                                                             |                                                                      |                       |  |  |

- 1. Currency date specified for and displayed at the top of each paragraph.
- 2. Links to *Australian Current Law* and *Statutes Annotations* to update the text and to enable further research.
- 3. *CaseBase* signals show treatment of cases and links to *CaseBase* entry for that case to update the text and to enable further research.
- 4. Links to *LawNow Legislation* to update the text and to enable further research.
- 5. Links to full text cases including *Unreported Judgments*, plus LexisNexis' Report Series such as *Australian Law Reports* and more.
- 6. Extensive linking of cross-references within and across titles to enable ease of use.

0809